# Republishing to Wowza

#### 1. Preparing to the test

For the test we use:

- the demo server at demo.flashphoner.com;
- the Two Way Streaming web application to publish streams;
- the Chrome browser and the REST client to send REST queries;
- the WebRTC as RTMP web application to play the stream from the RTMP server.

#### 2. Start a broadcast from a web camera to the WCS server

Open the Two-way Streaming application. Publish the broadcast and copy the identifier of the stream:

|             | Two-way St                     | tream | ing  |           |  |
|-------------|--------------------------------|-------|------|-----------|--|
| 8           | Local                          | -     | P    | layer     |  |
|             | O Mary Generation              |       |      |           |  |
| 7fac        | Stop                           | 7fac  | Play | Available |  |
| PUE         | LISHING                        |       |      |           |  |
|             | wss://p11.flashphoner.com:8443 |       |      | ct        |  |
| ESTABLISHED |                                |       |      |           |  |

### 3. Republish the stream using REST API

Open the REST client. Send the /push/startup query to the WCS server and specify the identifier of the broadcast in the streamName parameter and the URL of the Wowza server in

the rtmpUrl parameter:

| Vethod Request U<br>POST - http://p                    | <sub>JRL</sub><br>11.flashphoner.com:9091/r | est-api/push/startup | SEND :    |
|--------------------------------------------------------|---------------------------------------------|----------------------|-----------|
| Parameters 🔺                                           |                                             |                      |           |
| Head                                                   | ders                                        | Body                 | Variables |
| 3ody content type<br>application/json                  | Editor view<br>Raw input                    | Ψ.                   |           |
| FORMAT JSON MINI                                       | FY JSON                                     |                      |           |
| <pre>{    "streamName": "7    "rtmpUrl": "rtmp }</pre> | fac",<br>://46.101.139.105:1935/liv         | ve"                  |           |
| 200 OK 85.80 ms                                        |                                             |                      | DETAILS 🗸 |

Copy the session identifier and the name of the stream published to Wowza server from the query response:

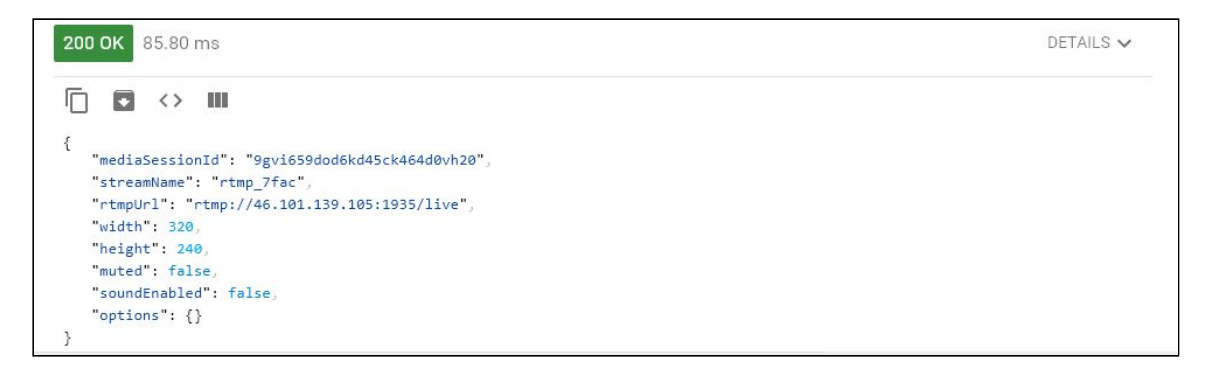

### 4. Checking if Wowza server receives the stream

In a new tab open the WebRTC as RTMP web application. In the field under the **RTMP Player** window specify the URL of the Wowza server and the name of the stream you obtained on the previous step. Click **Play**:

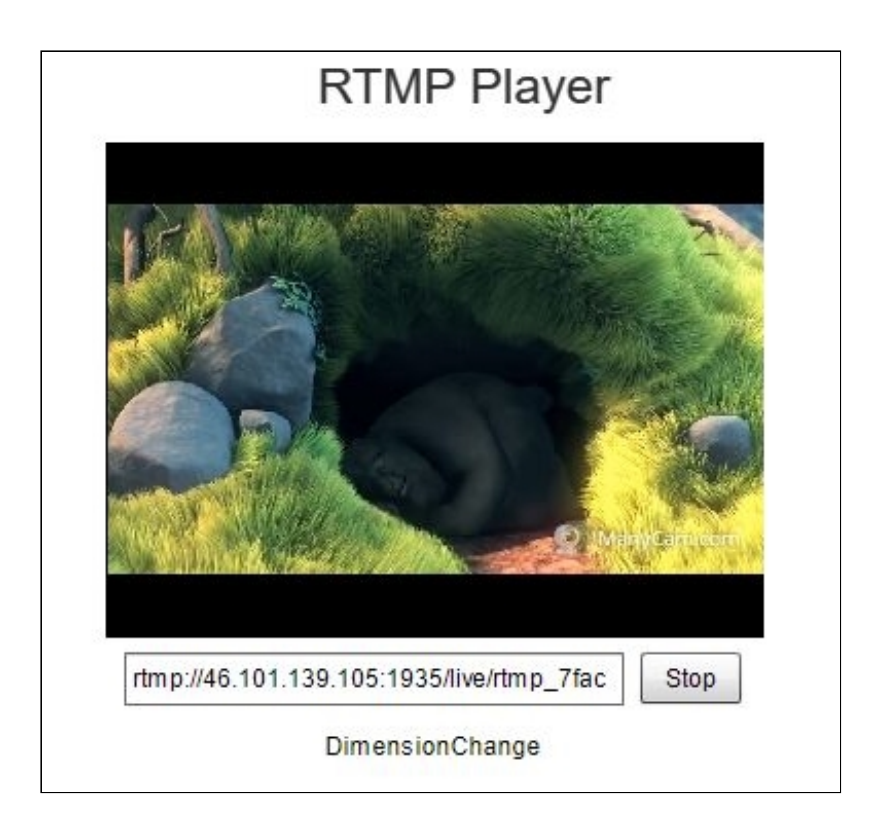

## 5. Stop stream republishing

Send the /push/terminate query to the WCS server and specify the identifier of the session in the mediaSessionId parameter of the query:

| Method Reques POST                    | <sub>rt URL</sub><br>/p11.flashphoner.com:9091/ | rest-api/push/terminate | V SEND :  |
|---------------------------------------|-------------------------------------------------|-------------------------|-----------|
| Parameters 🔨                          |                                                 |                         |           |
| He                                    | eaders                                          | Body                    | Variables |
| Body content type<br>application/json | Editor view<br>Raw input                        | ·                       |           |
| <pre>{     "mediaSessionId }</pre>    | d": "9gvi659dod6kd45ck464d6                     | )vh20"                  |           |
| <b>200 OK</b> 61.60 ms                |                                                 |                         | DETAILS 🗸 |

The RTMP player will stop showing the image then, and below the window you will see the **StreamNotFound** message:

|                 | RTMP Player                |      |
|-----------------|----------------------------|------|
|                 |                            |      |
|                 |                            |      |
|                 |                            |      |
|                 |                            |      |
|                 |                            |      |
|                 |                            |      |
|                 |                            |      |
|                 |                            |      |
| rtmp://46.101.1 | 39.105:1935/live/rtmp_7fac | Play |
|                 | StreamNotFound             |      |